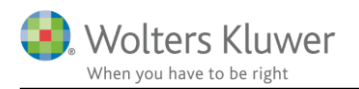

#### Marts 2020

## Vejledning – Oprettelse af bruger

### 1 Indhold

| 2 | Velkomstmail             |                         | 2 |
|---|--------------------------|-------------------------|---|
| 3 | Oprettelse af bruger     |                         | 3 |
|   | 3.1.1                    | Multifaktor godkendelse | 5 |
| 5 | Email not available      |                         | 8 |
| 6 | Could not create account |                         | 9 |

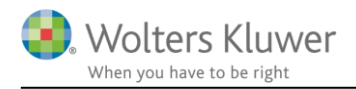

## 2 Velkomstmail

Når din revisor/konsulent har oprettet dig som bruger i finsit, modtager du en mail med nedenstående informationer.

| Hej Peter Andersen,                                                                                                    |
|----------------------------------------------------------------------------------------------------|
| Du modtager denne e-mail, fordi Heidi Andersen hos Wolters Kluwer DK testhar inviteret<br>dig til at bruge Wolters Kluwer test, en service, som Wolters Kluwer DK test bruger til at<br>dele oplysninger med dig. |
| Opsæt din brugerkonto ved at klikke <u>her</u> .                                                                                                    |
| Sendt på vegne af,<br>Heidi Andersen                                                                                                    |
| Tjenesten leveres af Wolters Kluwer, der er ansvarlig for vedligeholdelse og sikkerhed.                                                                                                    |

Via linket i mailen, får du adgang til at oprette din personlige bruger i finsit. Klik på 'Create account'

| Language: English (UK) 🗸                            |  |  |  |  |
|-----------------------------------------------------|--|--|--|--|
| Email                                               |  |  |  |  |
| Password                                            |  |  |  |  |
| Recover Password                                    |  |  |  |  |
| Login                                               |  |  |  |  |
| Do not have a Wolters Kluwer account?Create account |  |  |  |  |

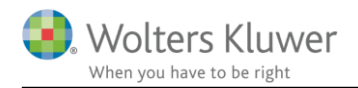

## 3 Oprettelse af bruger

Nedenstående elementer udfyldes og afsluttes med 'Continue.'

| First name *                                |        |          |  |  |
|---------------------------------------------|--------|----------|--|--|
| Peter                                       |        |          |  |  |
| Last name                                   |        |          |  |  |
| Andersen                                    |        |          |  |  |
| Email *                                     |        |          |  |  |
| Peter.Andersen@eksempel.dk                  |        |          |  |  |
| <sup>1</sup> Email available                |        |          |  |  |
| Language *                                  |        |          |  |  |
| Danish (Denmark) 🔹                          |        |          |  |  |
| Password *                                  |        |          |  |  |
|                                             |        |          |  |  |
| Confirm password *                          |        |          |  |  |
|                                             |        |          |  |  |
| Country                                     |        |          |  |  |
| Denmark                                     |        | ٣        |  |  |
| I have read and understood the terms of use |        |          |  |  |
| C TTru                                      |        |          |  |  |
| Insert the text of the image *              |        |          |  |  |
| TTru                                        |        |          |  |  |
|                                             | Cancel | Continue |  |  |

Herefter modtager du en verifikationsmail, for at bekræfte den oprettede mail er korrekt. Sprogindstillingerne for den enkelte bruger bestemmer sproget på mailene.

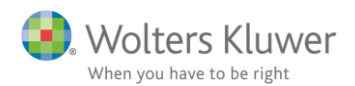

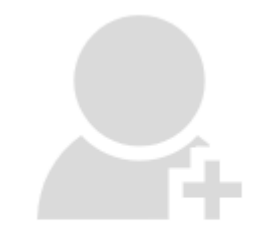

# **Email verification**

An email has been sent to the email address **Peter.Andersen@eksempel.dk** with the instructions about how to activate your account.

Please check your email inbox to continue the process.

Please press Resend if you have not received the email.

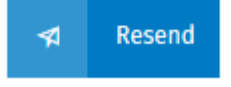

Linket i den modtagne mail aktiveres.

Welcome to the Wolters Kluwer Account System!

You have almost finished creating your user account. To complete this process, please click the button below so we can validate your email address and activate your account.

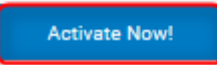

If you can't use the button above, please copy and paste the link below into the address bar of your web browser. https://login.wolterskluwercloud.com/v5.4.0.0/en-GB/ActivateAccount/a1a6c208-d9d7-4600-816d-aacd014c2a7d

Kind regards, The Wolters Kluwer Account team

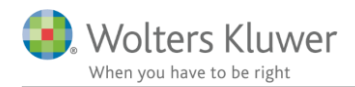

finsit Vejledning

#### 3.1.1 Multifaktor godkendelse

Hver enkelt bruger skal tage stilling til, hvorvidt der ønskes yderligere sikkerhed end blot en adgangskode. Hvis en adgangskode er vurderet tilstrækkelig klikkes 'No, thanks'.

Vi anbefaler at man tilføjer multifaktor godkendelse i form af SMS, mail eller applikation. Brugeren bestemmer selv intervallet for godkendelsen, hvert login eller lavere intervaller.

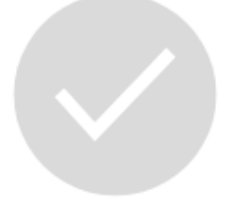

# Your email has been validated and your account is operative.

Using only a password to sign into an application is susceptible to security threats, because it represents a single piece of information which a malicious person could acquire and use.

Multi-Factor Authentication (MFA) is a more secure system as it requires you to enter additional information to sign in.

Whenever you log in using MFA you will be required to enter an authentication code in addition to your password. You can choose to receive the authentication code in any one of three ways: Either using an application on your smartphone; Or sent via SMS to your mobile phone; Or sent via email to your choice of email address. Without the authentication code you will not be able to log into your account. Certain applications may require the mandatory use of MFA to access them.

We strongly recommend that you turn on MFA for the security of your account and information.

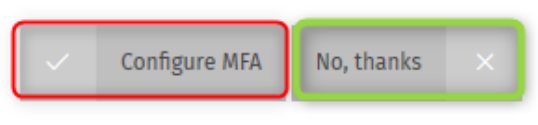

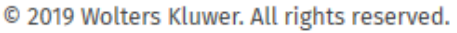

Ønskes en eller flere af nedenstående sikkerhedsforanstaltninger, skal disse konfigureres. Godkendelses applikation kræver, at brugeren installerer en app på telefonen, som knyttes til den nyoprettede Wolters Kluwer konto, hvorefter denne app giver adgangskoder til login i programmet.

SMS kræver, at brugeren angiver et mobilnummer, hvortil en kode sendes.

Email kræver, at brugeren angiver en anden mailadresse end den, som Wolters Kluwer kontoen er oprettet med, hvortil en kode sendes.

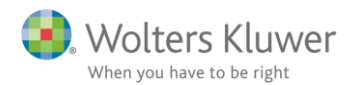

Følg de specifikke instrukser under hvert punkt.

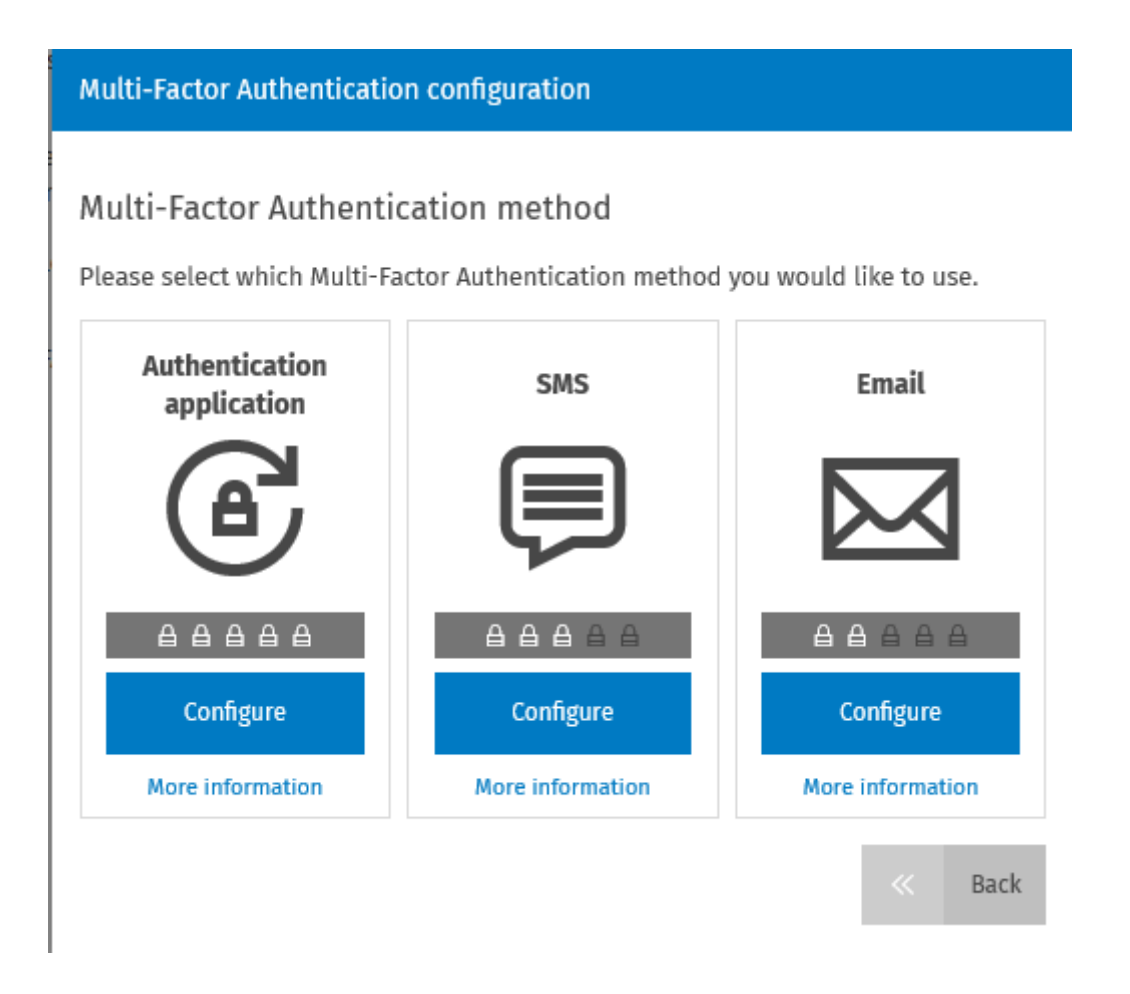

Herefter er opsætningen fortaget og det er nu muligt at logge ind via nedenstående. Her benyttes mail som brugernavn og den selvvalgte adgangskode. Du kan evt. logge på via din revisors hjemmeside eller www.finsit.dk

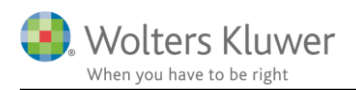

|                     | Sprog:   | Dansk (Denmark)           |  |  |  |
|---------------------|----------|---------------------------|--|--|--|
| Mail                |          |                           |  |  |  |
| Peter.Andersen@ekse | empel.dk |                           |  |  |  |
| Adgangskode         |          |                           |  |  |  |
|                     |          |                           |  |  |  |
|                     |          | <u>Gendan adgangskode</u> |  |  |  |
|                     | Log ind  |                           |  |  |  |
|                     |          |                           |  |  |  |

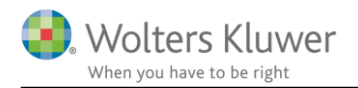

## 5 Email not available

Såfremt meddelelsen 'Email not available' fremkommer skyldes det at netop denne mailadresse allerede er oprettet med en AAA konto, hvorfor der skal logges ind på via <u>www.finsit.dk</u>. Såfremt kodeordet er glemt, kan der genereres et nyt på denne side.

| First name *                                |        |          |  |  |
|---------------------------------------------|--------|----------|--|--|
| Peter                                       |        |          |  |  |
| Last name                                   |        |          |  |  |
| Andersen                                    |        |          |  |  |
| Email *                                     |        |          |  |  |
| Peter.Andersen@eksempel.dk                  |        |          |  |  |
| Email not available                         |        |          |  |  |
| Language *                                  |        |          |  |  |
| Danish (Denmark) 🔹                          |        |          |  |  |
| Password *                                  |        |          |  |  |
|                                             |        |          |  |  |
| Confirm password *                          |        |          |  |  |
|                                             |        |          |  |  |
| Country                                     |        |          |  |  |
| Denmark                                     |        | •        |  |  |
| I have read and understood the terms of use |        |          |  |  |
| The                                         |        |          |  |  |
| Insert the text of the image *              |        |          |  |  |
| TTru                                        |        |          |  |  |
|                                             | Cancel | Continue |  |  |

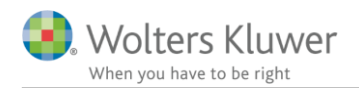

## 6 Could not create account

Såfremt webbrowseren afgiver beskeden 'Could not create account' er det typisk fordi adgangskoden er for identisk med den oprettede mailadresse. Eksempelvis <u>Peter.Andersen@wolterskluwer.dk</u> modtager nedenstående besked ved at benytte adgangskoden 'Peter.Andersen2020!' Derfor skal en anden adgangskode vælges og brugeren kan oprettes.

|                          | ×  |  |  |  |  |
|--------------------------|----|--|--|--|--|
| Dette websted angiver    |    |  |  |  |  |
| Could not create account |    |  |  |  |  |
|                          | ОК |  |  |  |  |
|                          |    |  |  |  |  |